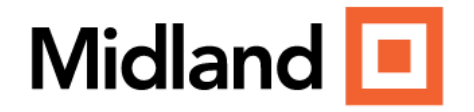

# **Online Banking** WEALTH CLIENT PORTAL Quick Start Guide

### **Accounts Home Page**

After login, select **Manage Money** from the top menu.

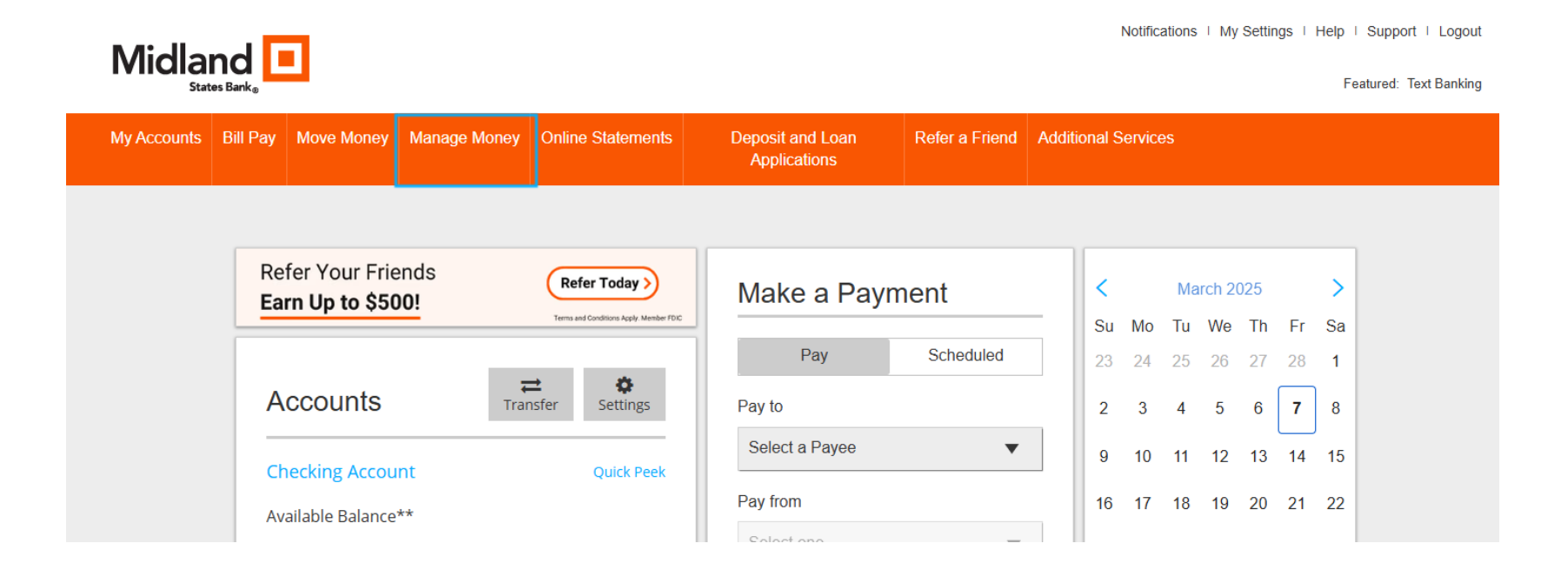

### Manage Money

Select **Wealth Client Portal** from the dropdown menu.

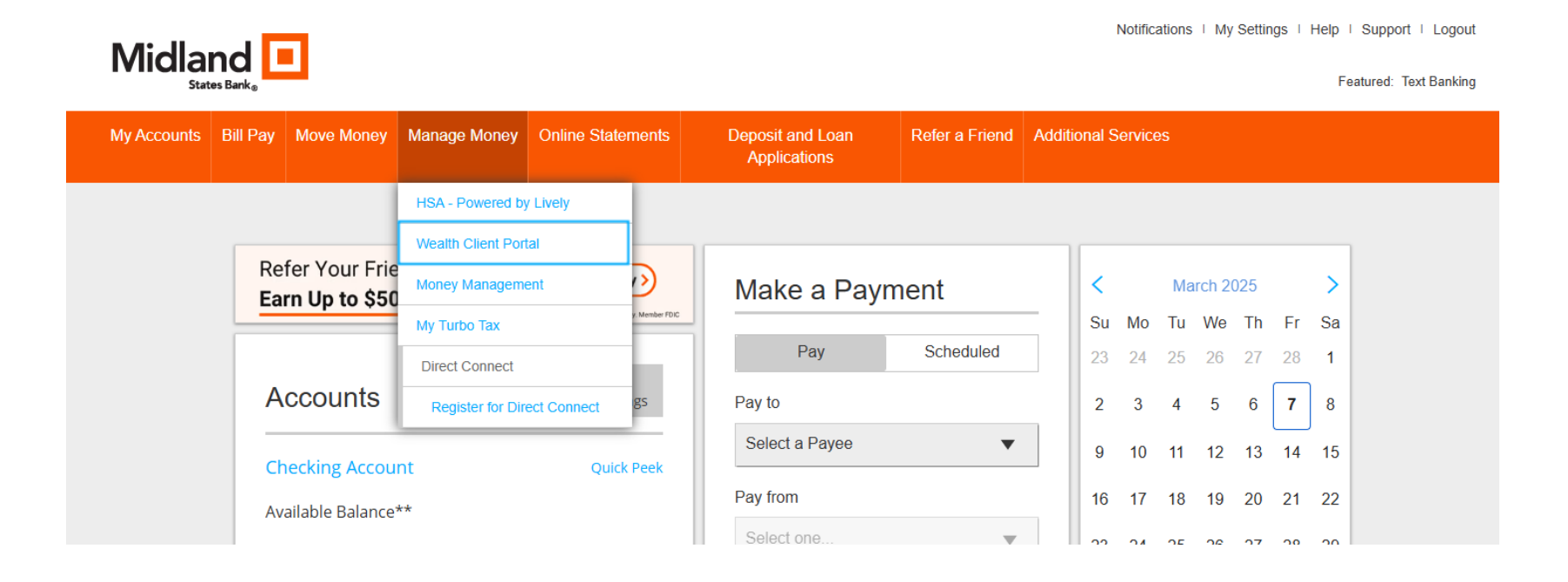

## **Wealth Client Portal**

Click OK to continue to Wealth Client Portal.

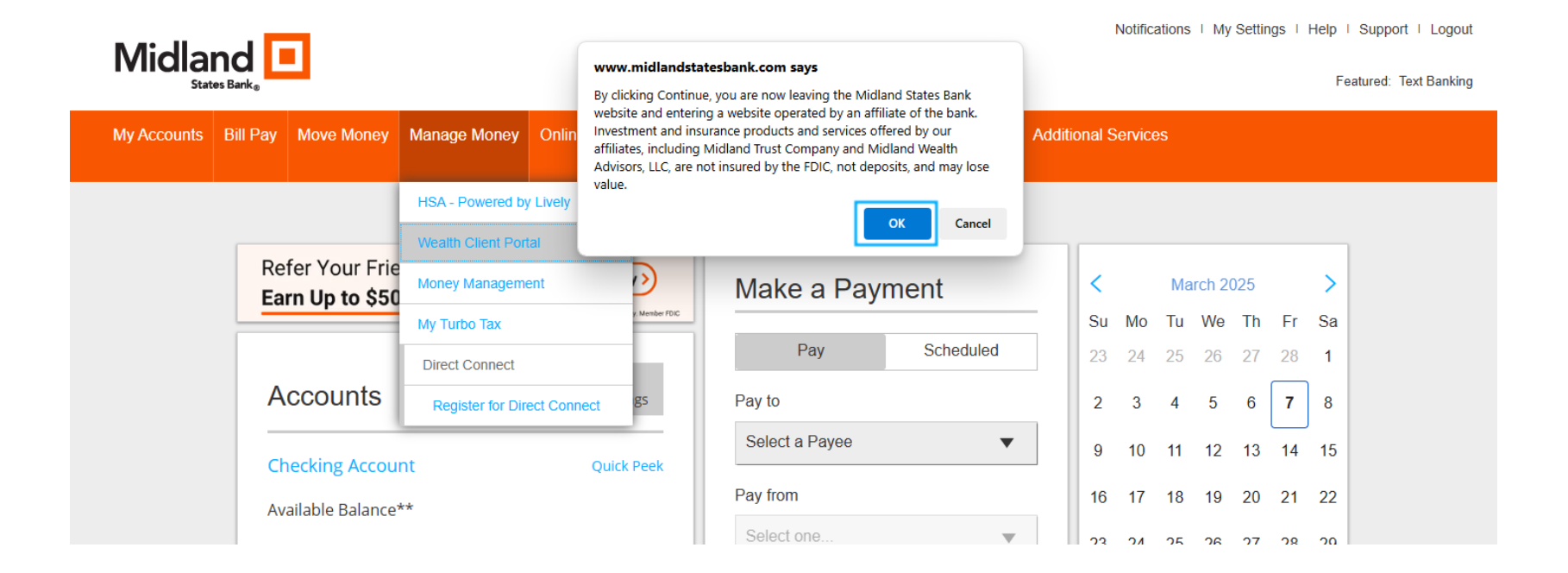

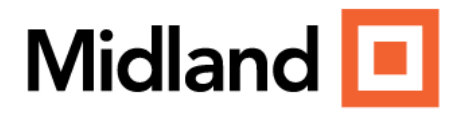

# MOBILE VIEW Accounts

Select More from the bottom

menu.

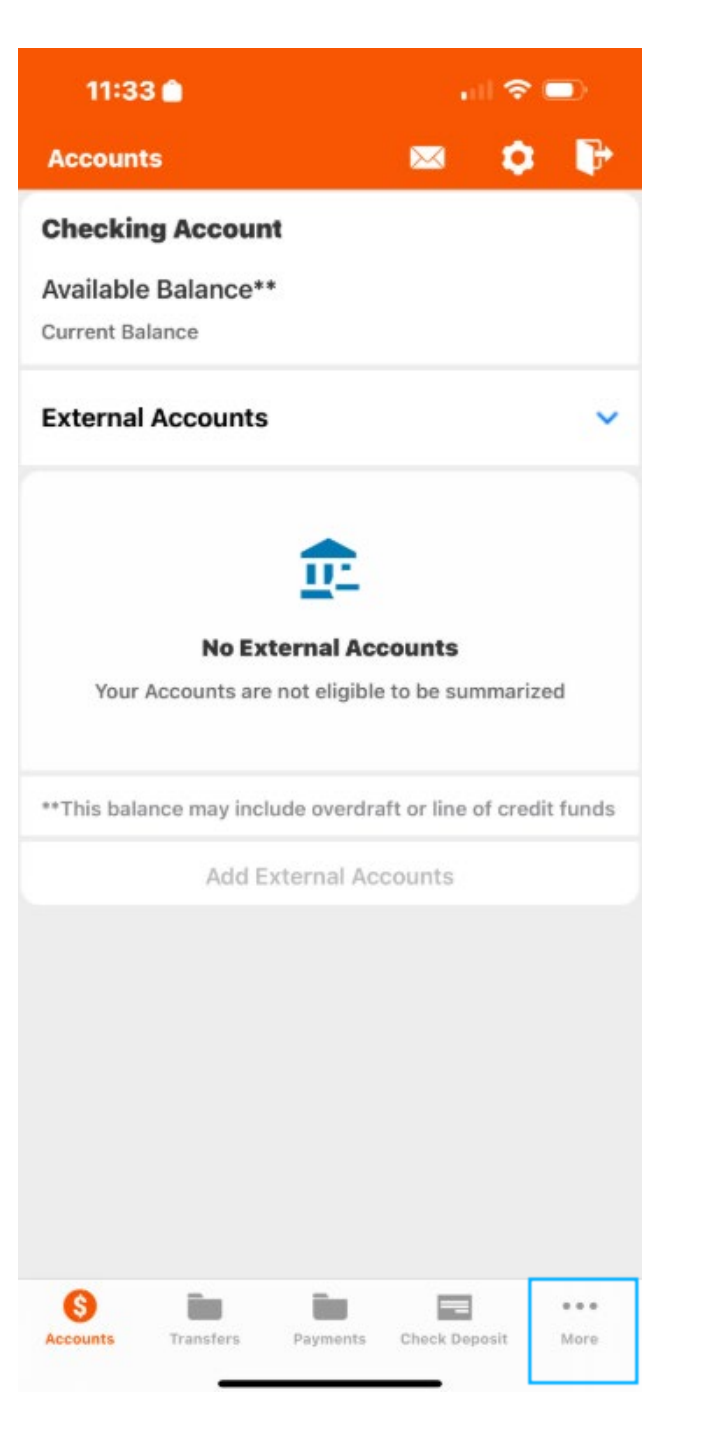

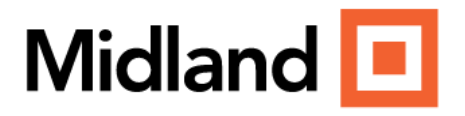

# MOBILE VIEW

Select Wealth Client Portal under Services.

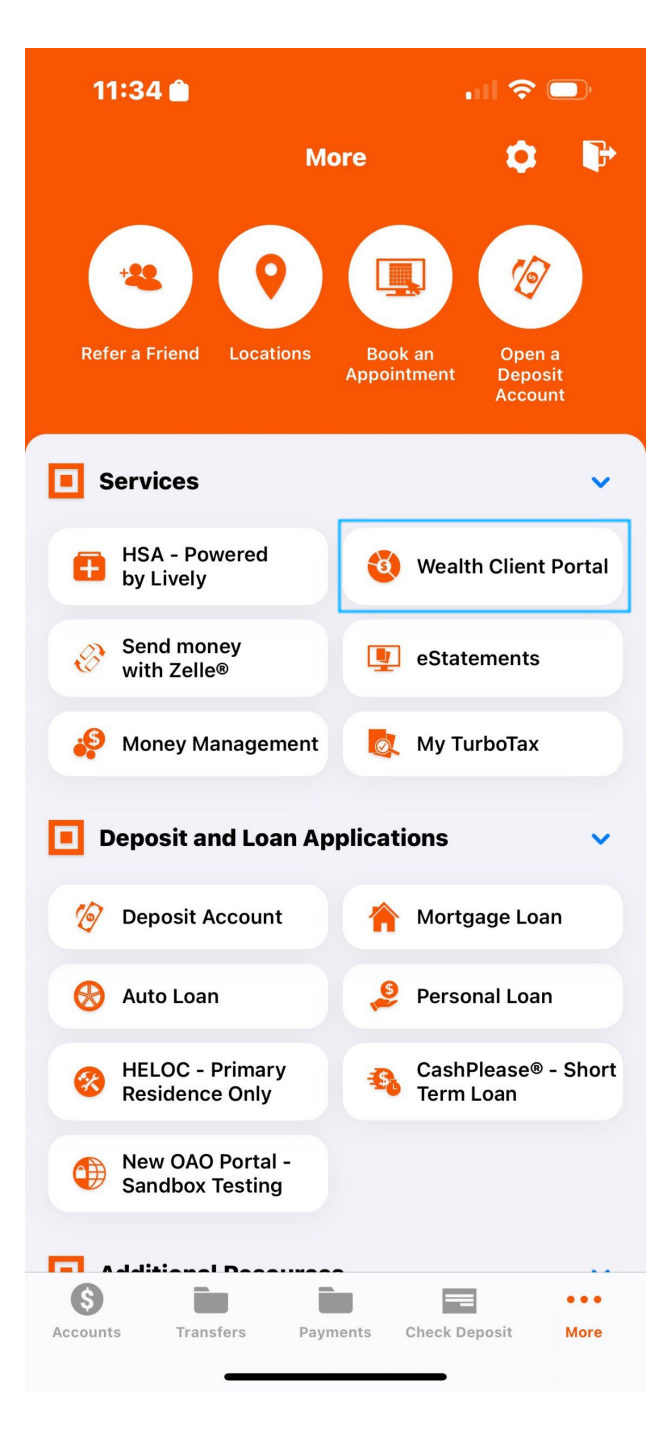

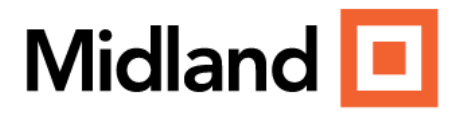

# MOBILE VIEW

Click **OK** to continue to **Wealth Client Portal**.

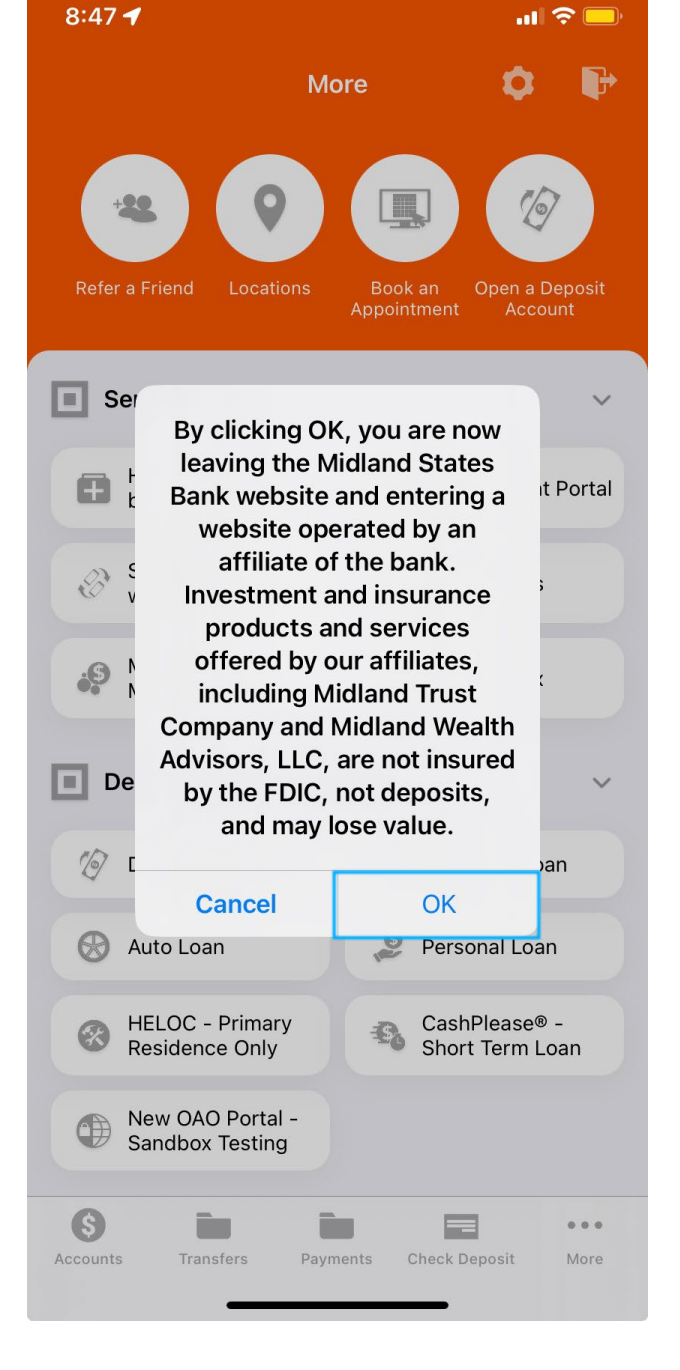

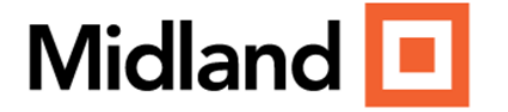

Midland Wealth Management is a trade name used by Midland States Bank, Midland Trust Company, and Midland Wealth Advisors, LLC, a registered investment adviser. Services offered by Midland Wealth Advisors, LLC are separate from Midland States Bank and Midland Trust Company. Midland States Bank is Member FDIC. Investment and insurance products and services are: not insured by the FDIC, not deposits, and may lose value.